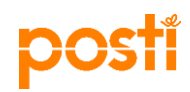

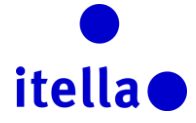

# POSTI GROUP SOURCING PORTAL - SUPPLIER GUIDE

This guide has been built by Posti Group (also referred as Posti) to provide you with the needed information with regards to the registration process.

The purpose of registering on the Posti Group Sourcing Portal is to identify your organisation as a potential supplier for Posti. It is not a commitment for Posti to award your company any business.

# WHAT IS THE POSTI SOURCING PORTAL?

The Posti Group Sourcing Portal is an online tool that Posti use to conduct their strategic sourcing activities with their suppliers, including:

- Request for information (RFIs)
- Request for Proposal (RFPs)
- Auctions
- Contract Management
- Performance Management

#### The portal is free and easy to use for suppliers.

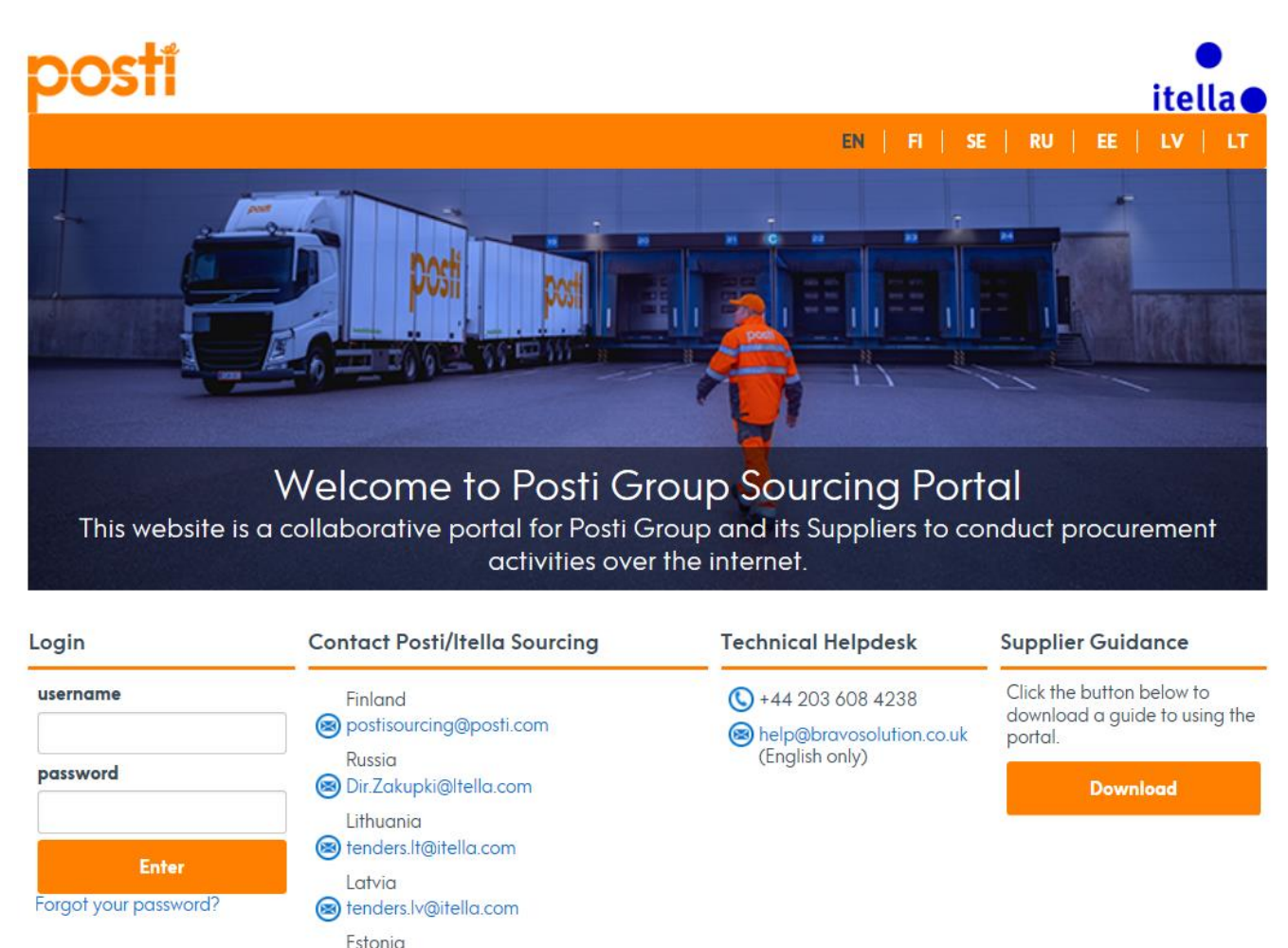

Image 1: Welcome to Posti Group Sourcing Portal

🔘 tenders.ee@itella.com

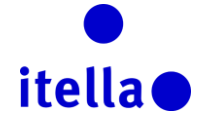

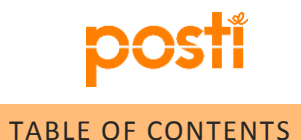

| What is the Posti SOURCING Portal?            | 1  |
|-----------------------------------------------|----|
| Table of Contents                             | 2  |
| Registering on the Portal                     | 2  |
| Portal User Agreement                         |    |
| Supplier Registration Form                    |    |
| Supplier registration basic profile questions | 5  |
| Supplier Profile: Organisation Profile        | 9  |
| supplier profile: Dashboard                   |    |
| Supplier profile: user management             |    |
| Responding to an RFI or RFQ/RFP               | 15 |
| Participating in an Auction                   |    |
| Viewing and Approving Contracts               |    |
| Need assistance?                              | 22 |

# **REGISTERING ON THE PORTAL**

There are two ways to register you into Posti Group Sourcing Portal:

a) Posti Sourcing Department will start the registration process for your company. Posti will add some information against your company profile and you will have to continue the registration process by filling out the remaining fields.

**Note 1:** When Posti Sourcing Department starts the registration process on your behalf, you will receive the username and password (in separate emails) to the email address which was provided by you for the registration process.

**Note 2:** Even though Posti Sourcing Department have already filled in some of the information relevant to your company, you are responsible for the accuracy of these details. Please review thoroughly the fields that have been populated, correct the information where necessary in the editable fields and highlight to Posti any inaccurate information for further corrections. Send an email to Posti containing all the details that require a change, along with the supporting documents.

b) You can register on the Posti Group Sourcing Portal through the registration link which has been sent to you by your Posti Sourcing contact person. In this case, Posti Sourcing Department will not have prepopulated any information for your company.

The portal is available in several languages and you can set your preferred language and time zone within your user profile.

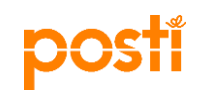

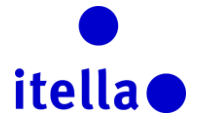

#### PORTAL USER AGREEMENT

Once you have selected your preferred portal language, you will be first presented with the **Portal User Agreement**. Please read this document carefully and accept or reject it.

In order to proceed with the registration process **you must accept the Portal User Agreement** by ticking the "Accept" button and clicking the "Confirm" button as highlighted in the image 2 below (points 1 and 2).

**Note**: If you wish to download the PDF file you can do so from the top-right hand corner of the screen (please refer to point 3 in the image 2 below).

Also, please ensure that you will have good internet connectivity while performing the registration process, because in the event of lost connectivity, you will have to input all the information again.

| Close 3 R Ada                                                                                                    | be PDF file |
|----------------------------------------------------------------------------------------------------|-------------|
| User Agreement                                                                                                    |             |
| Posti Group Sourcing Portal User Agreement                                                                                                    |             |
| 1. Introduction<br>1.1. This user agreement between Post (Buyer) and the supplier concerns the supplier's right of use to the Posti Group Sourcing Portal system (System) and use of the System in a case where the supplier responds to the Buyer's invitation to participate in the Buyer's sourcing procedure. A separate agreement is applied to all sourcing.<br>1.2. If the supplier-user logs in to the System with the supplier's username and password, it accepts this user agreement and agrees to follow it.<br>2. System                                                                                                    | î           |
| <ol> <li>The System is offered by BravoSolution and the Boyer is responsible for its operation.</li> <li>The System is offered by BravoSolution and the Boyer is responsible for its operation.</li> <li>All intellectual property rights to the System (unifyed) patients, convints, database rights, design rights, trademarks, domain names, expertise, utility models and model rights regardless of whether they have been or can be registered and, where necessary, applications concerning such rights be to BravoSolution.</li> <li>Creation/addy, all intellectual property rights to the System's data content belong to the Boyer. All material related to procurements that is transferred through the System remains the property rights to the System's data content belong to the Boyer. All material related to procurements that is transferred through the System remains the property rights to the system and/or polapone it and/or prevent its use all any term without lability to pady compensation by notifying the supplier of this in the System.</li> <li>The Boyer reserves the right to inforcing the System and/or polapone it and/or prevent its use all any term without lability to pady compensation by notifying the supplier of this in the System.</li> <li>The Boyer reserves the right to inforcing the System and/or polapone it and/or prevent its use all any inforcing the system remains the procurement in question.</li> <li>The Boyer reserves the right to inforcing the System and/or polapone it and/or prevent its use all any right reserves the right to inforcing the System and/or polapone it and/or prevent its use all any right reserves the right to inforcing the System and/or polapone it and/or prevent its use all any right reserves the right to reserve the right to inforcing the System and/or polapone it and/or prevent its use all any right reserves the right to reserve the right to inforcing the System fail data subscience its on to an reserve toresoluble for information subsciff inforcing the system faileda</li></ol> | elong       |
| 3. Rights of use<br>3.1. Pursuant to the terms of this user agreement, the Buyer grants the supplier user the right of use to the system free of charge so that the supplier can respond to the Buyer's invitations related to the sourcing procedure.<br>3.2. The Supplier may only use the system in order to respond to an invitation that concerns participation in the sourcing procedure based on this user agreement and other rules presented in the System. The Buyer can deny the user right of the supplier and/or one or several supplier-users to the System<br>without a separate notification.<br>3.3. Notwithstanding the Buyer's other rights, the Buyer reserves the right to prevent the use of the System without a separate notification for technical or legal reasons.                                                                                                    | • ~         |
| Do you accept Posti Group Sourcing Portal User Agreement?                                                                                                    | _           |

Image 2: Portal User Agreement

#### SUPPLIER REGISTRATION FORM

The next page is the Supplier Registration form. This form is divided into two main sections: Supplier details and User details.

The first section, Supplier details, is to collect information about your organisation and you must populate these.

Note 1: All fields with a red asterisk (\*) are mandatory.

The fields highlighted with red rectangles in the image 3 below cannot be modified once you have submitted your details. In case you need to make a change, contact your contact person at Posti Sourcing Department.

**Note 2**: When requesting changes to your details you may be required to provide relevant evidence documents (e.g. headed letter from the bank attesting the bank detail changes).

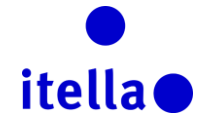

# posti

| 4 |    |      |      |     |    |
|---|----|------|------|-----|----|
| 9 | Su | ppli | er d | eta | ls |

| Supplier Alfa                                                      |
|--------------------------------------------------------------------|
| FINLAND <b>v</b>                                                   |
| Road X                                                             |
| Helsinki                                                           |
| RG1845                                                             |
| 123456789                                                          |
| 0                                                                  |
|                                                                    |
| www.supplieralfa.com                                               |
| www.supplieralfa.com                                               |
| www.supplieralfa.com<br>FI2112345600000785<br>123444               |
| www.supplieralfa.com FI2112345600000785 123444 Nordea              |
| www.supplieralfa.com FI2112345600000785 123444 Nordea NDEAFIHH     |
| www.supplieralfa.com FI2112345600000785 123444 Nordea NDEAFIHH EUR |
| www.supplieralfa.com FI2112345600000785 123444 Nordea NDEAFIHH EUR |
|                                                                    |

Image 3: Supplier Registration Form – Supplier details

The second section of this registration form is to capture information about your company's user(s) that will use the portal.

| First Name                                                                                                    | Alfa              |
|----------------------------------------------------------------------------------------------------|-------------------|
| Last Name                                                                                                    | Beta              |
| Create username (please do not forget your username) (please do not forget your username)                                                                      | alfabeta          |
| Email Address IMPORTANT: This email address will be used for                                                                                                   | beta@alfa.com     |
| access to the site and for all communications. Please ensure<br>you enter the address correctly. Please use ";" (semicolon) to<br>separate multiple addresses. |                   |
| Phone Number (Please make sure you enter this correctly. The                                                                                                   | +3589562626246262 |
| phone number must start with "+", followed by the country code<br>and then by the phone number without the first zero)                                         |                   |
| Preferred language for use in the system interface                                                                                                    | English (UK) •    |
|                                                                                                    |                   |

Image 4a: Supplier Registration Form – User details

If your company operates following the Finnish time zone, please select from the drop down list "(GMT+2:00)EET(Eastern European Time)

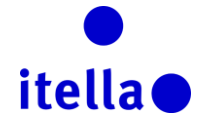

#### **User Details**

| ★ First Name                                                                                                    | Alfa                                                                                                    |   |
|----------------------------------------------------------------------------------------------------|----------------------------------------------------------------------------------------------------|---|
| * Last Name                                                                                                    | (GMT 0:00) Western Europe Time, London, Lisbon<br>(GMT + 0:00) Casablanca<br>(GMT + 0:00) Monrovia, Reykjavik                                                                             |   |
| <ul> <li>Create username (please do not forget your username) (please<br/>do not forget your username)</li> </ul>                                                                                                    | (GMT + 1:00) CET(Central Europe Time), Brussels, Copenhagen, Madrid, Paris, Rome<br>(GMT + 1:00) Kinshasa<br>(GMT + 1:00) Tripoli                                                         |   |
| * Email Address IMPORTANT: This email address will be used for<br>access to the site and for all communications. Please ensure<br>you enter the address correctly. Please use ";" (semicolon) to<br>separate multiple addresses. | (GMT + 2:00) Amman<br>(GMT + 2:00) Cairo<br>(GMT + 2:00) Central Africa Time Harare, Pretoria<br>(GMT + 2:00) EET(Eastern Europe Time)<br>(GMT + 2:00) Istanbul<br>(GMT + 2:00) Jerusalem |   |
| * Phone Number (Please make sure you enter this correctly. The phone number must start with "+", followed by the country code and then by the phone number without the first zero)                                               | (GMT + 2:00) Kaliningrad<br>(GMT + 2:00) South Africa Time, Johannesburg<br>(GMT + 3:00) Baghdad<br>(GMT + 3:00) Eastern Africa Time, Nairobi                                             |   |
| * Preferred language for use in the system interface                                                                                                    | (GMT + 3:00) Kuwait, Riyadh, Doha, Manama<br>(GMT + 3:00) Moscow, St. Petersburg, Volgograd<br>(GMT + 3:30) Tehran                                                                        | - |
| * Time Zone                                                                                                    |                                                                                                    | • |
| Role within Organisation                                                                                                    | <b>v</b>                                                                                                    |   |

Image 4b: Supplier Registration Form –Time zone selection

When you are confident that all the fields are filled in to the best of your knowledge, click the "Save" button on the top right hand side of the screen as highlighted in the screen shot below:

| Supplier Name    |              |
|------------------|--------------|
|                  | Save 🛛 Close |
| Supplier details |              |

Image 5: Supplier Registration – Save records

# SUPPLIER REGISTRATION BASIC PROFILE QUESTIONS

Next is the "Basic Profile Form: Registration" page containing a list of questions to inform Posti Sourcing Department about your company.

As before, please answer all fields with a red asterisk. Once you have finished please click "Save & Continue" to proceed to the next step of the registration process.

| · Basic Profile Form:   | Registration                                                                                         |                                       |
|-------------------------|----------------------------------------------------------------------------------------------------|---------------------------------------|
| Registration            |                                                                                                    |                                       |
|                         |                                                                                                    | Save & Continue X Cancel              |
| Quality and environment |                                                                                                    |                                       |
| Quality and environment | Do you have a quality management system?                                                             | Yes - certified with ISO 9001         |
| Quality and environment | Do you have an environmental management system?                                                      | Yes - equivalent system in use 🛩      |
| Quality and environment | Do you impose quality / environment / ethical requirements on your suppliers?                        | Yes 🗸                                 |
| Audit                   |                                                                                                    |                                       |
| Audit                   | Is any quality, ethical or legal audits performed in your company by authorities or other customers? | Yes 🗸                                 |
| Business                |                                                                                                    |                                       |
| Business                | What is your company's turnover?                                                                     | Less than 100kC 🗸                     |
| Satisfaction            |                                                                                                    |                                       |
| Satisfaction            | How satisfied are you with the cooperation with our company?                                         | Very satisfied                        |
| Satisfaction            | Comments about the cooperation and improvement suggestions                                           | No relationship yet with <u>Posts</u> |

Image 6: Basic Profile Form: Answering to the main questions

*Note:* All fields marked with a red asterisk (\*) are mandatory.

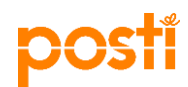

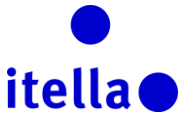

Based on your previous answers to the questions captured in image 6, a number of additional questions will be generated which you will need to answer.

| <ul> <li>Basic Profile Form:<br/>Registration</li> </ul> | : Quality (ISO)                                                       |                                       |                          |
|----------------------------------------------------------|-----------------------------------------------------------------------|---------------------------------------|--------------------------|
|                                                          |                                                                       |                                       | Save & Continue X Cancel |
| Quality and environment_<br>Quality and environment_a    | a                                                                     |                                       |                          |
| Quality and environment                                  | * Please provide registration number for your ISO 9001 certification. | 00000001<br>Characters available 1992 | *                        |
| Quality and environment                                  | ★ Please provide implementation year for your ISO 9001 certification. | 20XX<br>Characters available 1996     | *                        |

Image 7: Basic Profile Form: Additional Questions

Please answer all the questions marked with a red asterisk (\*) and click "Save & Continue" button until the system shows a message confirming that your registration process is complete (see image 8 below). Next click on "Close Window" button (refer to image 8 below).

| Registration Confirmation                                                                                                    |                |
|----------------------------------------------------------------------------------------------------|----------------|
|                                                                                                    | × Close Window |
| The Registration Process is complete. Your account has been activated and an email sent to confirm this.  Cog in with your Username and Password to access the platform. |                |

Image 8: Basic Profile Form: Registration Confirmation

If you have not completed all mandatory fields and answered all questions, your account will not be activated. The system will show you an error message highlighting the mandatory field(s) left blank while you were doing the registration process.

| Supplier Name                                                                                      |               |                                                        |    |
|----------------------------------------------------------------------------------------------------|---------------|--------------------------------------------------------|----|
|                                                                                                    |               |                                                        |    |
| Supplier details                                                                                   |               |                                                        |    |
|                                                                                                    |               | posti.bravosolution.com says:                          | ×  |
| ★ Supplier Name                                                                                    | Supplier Alfa | The request generated the following errors:            |    |
| * Country                                                                                          | FINLAND       | - Missing Mandatory Field: Company Registration Number | ]  |
| * Address                                                                                          | Road X        |                                                        | ок |
| * City                                                                                             | Helsinki      |                                                        |    |
| * Postal Code                                                                                      | RG1845        |                                                        |    |
| * Company Registration Number                                                                      |               |                                                        |    |
| <ul> <li>* VAT Number (incl. country code prefix) (if not applicable, please<br/>use 0)</li> </ul> | 0             |                                                        |    |
| Website                                                                                            | www.suppliera | alfa.com                                               |    |
| IBAN                                                                                               | FI2112345600  | 000785                                                 |    |
| Bank Account                                                                                       | 123444        |                                                        |    |
| Pank Name                                                                                          |               |                                                        |    |

Image 9a: Missing mandatory field/s

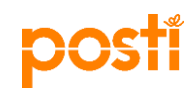

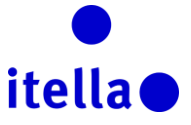

If no error message appears when clicking on "Save" button and the following message will be generated:

| The Registration Process is complete. Your account has been activated and an email sent to confirm this. |              | Registration Confirmation                                                                                                    |
|----------------------------------------------------------------------------------------------------|--------------|----------------------------------------------------------------------------------------------------|
| The Registration Process is complete. Your account has been activated and an email sent to confirm this. | Close Window |                                                                                                    |
| Log in with your Usemane and Password b access the platform.                                             |              | The Registration Process is complete. Your account has been activated and an email sent to confirm this. Co in with your Username and Password to access the platform. |

Image 9b: Successful registration confirmation

You will then have to click on "Close Window" and the following screen will be displayed:

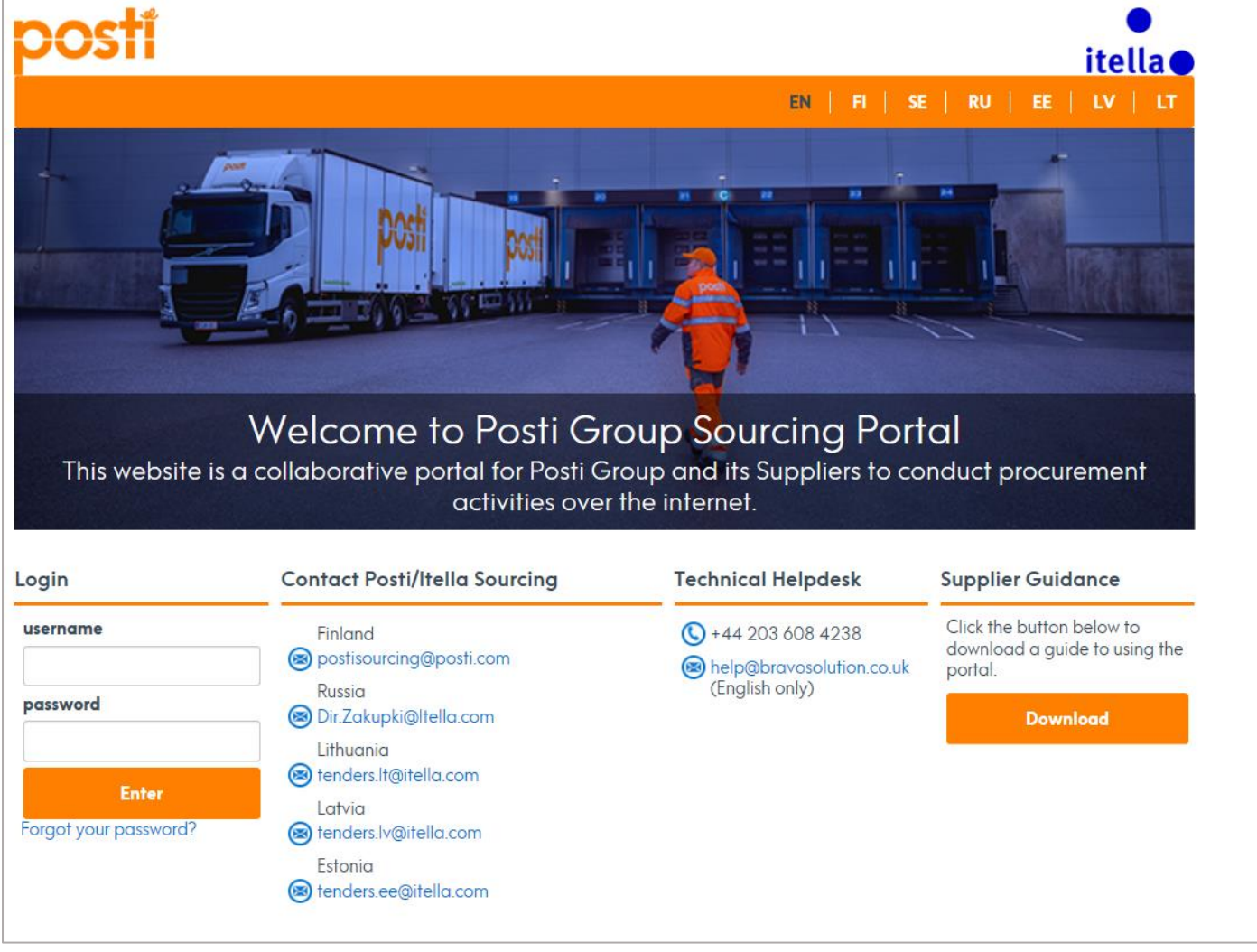

Image 10: Supplier login page: username and password

This screen is the portal login page which you will use from now on to access the portal.

Now check your email (the one you provided when registering your company) and log in with the **Username** you chose and **Password** that has been sent to that same email address separately (the password is automatically generated by the system).

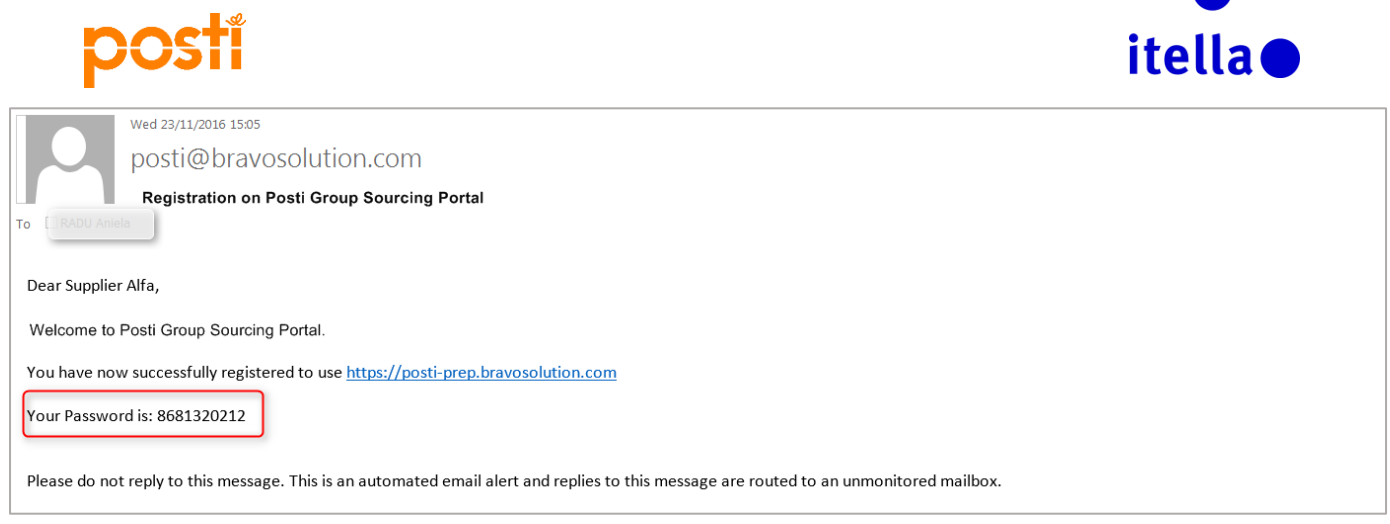

Image 11: Email notification – portal password

| Ved 23/11/2016 15:23<br>posti@bravosolution.com<br>Supplier Account Activation on Posti 1Sourcing<br>To<br>We removed extra line breaks from this message.                                                                                                    |
|----------------------------------------------------------------------------------------------------|
| Dear Supplier, Your account has been activated on Posti Group Sourcing Portal. You can now use your Username and Password to access all the available areas of the platform. As a reminder the Username you selected is: alfabeta The site address is: <a href="https://posti-prep.bravosolution.com">https://posti-prep.bravosolution.com</a> Note: Your platform access credentials can be accessed via the Username or Password recovery area on the login page. |
| Please do not reply to this message. This is an automated email alert and replies to this message are routed to an unmonitored mailbox.                                                                                                    |

Image 12: Email notification – account activation

At your first login, you will have to accept again the Portal User Agreement and afterwards you will be asked to **change your password for security reasons.** Follow the instructions highlighted on the screen shot below:

| Specify a new Password in order to proceed                                                                                                    |          |
|----------------------------------------------------------------------------------------------------|----------|
| For reasons of security you are required to change your Password.<br>Please enter a new Password in the fields below, and click "Submit" to continue.                                                          |          |
| Passwords must contain at least 8 characters<br>Password must be different from login!<br>The new password must be different from the previous 10 passwords<br>Passwords must contain both letters and numbers |          |
| New Password Confirm Password                                                                                                    |          |
| Submit                                                                                                    |          |
|                                                                                                    | × Cancel |

Image 13: Change password

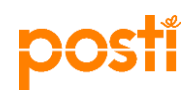

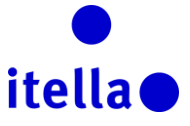

Enter the new password and click 'Submit'. This will then bring you to the "Supplier Navigation" page.

| postí                                                                                                    | e<br>itella e                            |
|----------------------------------------------------------------------------------------------------|------------------------------------------|
| Supplier Navigation                                                                                        | Contact Posti/Itella Sourcing            |
| <ul> <li>My RFQ</li> <li>My Auctions</li> </ul>                                                            | Finland  postisourcing@posti.com  Russia |
| <ul> <li>Organization Profile</li> <li>View and maintain your organization's data and settings.</li> </ul> | Eithuania<br>Eithuania                   |
| <ul> <li>Dashboard</li> <li>View a summary of current activity.</li> </ul>                                 | Latvia<br>enders.lv@itella.com           |
| <ul> <li>User Management</li> <li>Add additional users to your organization account.</li> </ul>            | Estonia<br>tenders.ee@itella.com         |
| > Logout                                                                                                   | Technical Helpdesk                       |

Image 14: Supplier navigation page

On this page you have a number of different options to select from, including managing your RFx and Auction activities, Organisation Profile, Dashboard and User Management options.

#### SUPPLIER PROFILE: ORGANISATION PROFILE

To update your company profile settings, click on the 'Organisation Profile' link. This will bring you to a page where you can update your Registration Data, Basic Profile, Status Summary and Response History.

| Supplier details                                                         |                      |
|--------------------------------------------------------------------------|----------------------|
| Supplier Name                                                            | Supplier Alfa        |
| * Country                                                                | FINLAND              |
| * Address                                                                | Road X               |
| * City                                                                   | Helsinki             |
| * Postal Code                                                            | RG1845               |
| Company Registration Number                                              | 123456789            |
| VAT Number (incl. country code prefix) (if not applicable, please use 0) | 0                    |
| Website                                                                  | www.supplieralfa.com |
| IBAN                                                                     | FI2112345600000785   |
| Bank Account                                                             | 123444               |
| Bank Name                                                                | Nordea               |
| SWIFT/BIC                                                                | NDEAFIHH             |
| Bank/Invoice currency                                                    | EUR                  |
| Additional Bank Accounts                                                 |                      |
| SAP Vendor Code (Please leave blank during registration)                 |                      |

Image 15: Supplier profile page – supplier details management

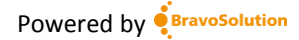

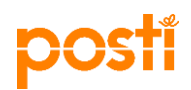

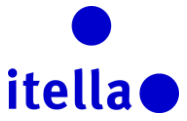

Note: not all the fields can be modified! If you require an update to any of the read only fields, you will have to get in touch with your contact person from Posti Sourcing Department. For example, on image 15 above, you can see that the fields highlighted in red is locked/read only and no further changes are allowed.

Once on the page, you can move to other tabs such as, 'Basic Profile', 'Status Summary' and 'Response History'. (Image 16 below.)

| â   | Reg | gistration Data        | Basic Profile      | Status Summary             | Response H  | istory           |  |  |  |       |  |
|-----|-----|------------------------|--------------------|----------------------------|-------------|------------------|--|--|--|-------|--|
|     |     |                        |                    |                            |             |                  |  |  |  | CEdit |  |
|     |     | Organisati             | on Name: S         | upplier Alfa               |             |                  |  |  |  |       |  |
|     |     | Supplier deta          | ils                |                            |             |                  |  |  |  |       |  |
| D)  |     | Supplier Nam           | e                  |                            | Supp        | ier Alfa         |  |  |  |       |  |
| <   |     | Country                |                    |                            | FINL        | AND              |  |  |  |       |  |
| .0. |     | Address                |                    |                            | Road        | х                |  |  |  |       |  |
|     |     | City                   |                    |                            | Helsi       | nki              |  |  |  |       |  |
|     |     | Postal Code            |                    |                            | RG18        | 45               |  |  |  |       |  |
|     |     | Company Reg            | istration Number   |                            | 1234        | 56789            |  |  |  |       |  |
|     |     | VAT Number (<br>use 0) | incl. country code | prefix) (if not applicable | e, please 0 |                  |  |  |  |       |  |
|     |     | Website                |                    |                            | www         | supplieralfa.com |  |  |  |       |  |

Image 16: Supplier profile page – all tabs

# SUPPLIER PROFILE: DASHBOARD

The Dashboard gives you the possibility to see at a glance relevant activities and information for your company. To access the "Dashboard" page from the supplier navigation page, click into the "Dashboard" hyperlink (image 17 below).

| postí                                                                                                    | itella                               |
|----------------------------------------------------------------------------------------------------|--------------------------------------|
| Supplier Navigation                                                                                        |                                      |
| > My RFI                                                                                                   | Contact Posti/Itella Sourcing        |
| > My RFQ                                                                                                   | Finland<br>postisourcing@posti.com   |
| My Auctions                                                                                                | Russia                               |
| <ul> <li>Organization Profile</li> <li>View and maintain your organization's data and settings.</li> </ul> | Lithuania                            |
| Dashboard<br>View a summary of current activity.                                                           | Latvia<br>tenders.lv@itella.com      |
| <ul> <li>User Management</li> <li>Add additional users to your organization account.</li> </ul>            | Estonia<br>(2) tenders.ee@itella.com |

Image 17: Dashboard – supplier profile

**Note:** once you are in the portal you can return to the "Dashboard" page anytime by selecting 'speedometer' tab on the navigation menu on the left hand side of the screen (image 18).

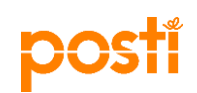

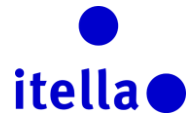

| â | Menu                 |                    | _     |                                    | 0                         |
|---|----------------------|--------------------|-------|------------------------------------|---------------------------|
| Ω | Dashboard            | Main Dashboard     | . 🗆 . | I My RFIs with Pending Responses   | Open and Pending Auctions |
|   | Projects             |                    |       | No RFIs to display                 | No Auctions to display    |
| 1 | My Organisation      |                    |       |                                    |                           |
|   | File Sharing         |                    |       | III My RFQs with Pending Responses |                           |
|   | User Management      |                    |       | No RFCs to display                 |                           |
|   | List of Directories  | )                  |       |                                    |                           |
|   | 📣 New Messages (last | 30 days)           |       |                                    |                           |
|   |                      | No Unread Messages |       |                                    |                           |
|   |                      |                    |       |                                    |                           |

Image 18: Dashboard - supplier profile page

The Dashboard highlights the activities that require your immediate attention, for example image 19 below.

| ĉ   | Main Dashboard                     |   |                    |                       |                          |                 | 0                         |
|-----|------------------------------------|---|--------------------|-----------------------|--------------------------|-----------------|---------------------------|
|     | 💿 Quick Links                      |   | My RFIs with Pen   | ding Responses        |                          |                 | Open and Pending Auctions |
|     | <ul> <li>Standard Links</li> </ul> |   | lo REIs to display |                       |                          |                 | No Auctions to display    |
| đ   | Organisation Profile               |   | ,                  |                       |                          |                 |                           |
| 100 | My Auctions                        |   | My PEOs with Po    | ading Posponsos       |                          |                 |                           |
| 1   | My RFIs                            |   |                    | rung responses        |                          |                 |                           |
|     | My RFQs                            |   | RFQ Title          | Buyer<br>Organisation | RFQ Closing<br>Date/Time | Response Status |                           |
|     | My Contracts                       | e | AJ Supplier        | Posti Group           | 25/10/2016 13:00         | No Response     |                           |
|     | List of Directories                |   | contacting         | · · ·                 |                          | Prepared        |                           |
|     | « New Messages (last 30 days)      |   |                    |                       |                          |                 |                           |
|     | No Unread Messages                 |   |                    |                       |                          |                 |                           |
|     |                                    |   |                    |                       |                          |                 |                           |

Image 19: Dashboard view

You can customise the Dashboard layout by using the "Configuration" icon in the top-right hand corner. You are able to select how you would like the content to be displayed on the screen (see image 20).

| ĉ       | Main Dashboard                                          |                         |                            |         |  |
|---------|---------------------------------------------------------|-------------------------|----------------------------|---------|--|
|         | <ul> <li>Quick Links</li> <li>Standard Links</li> </ul> |                         | My RFIs with Pending Res   | sponses |  |
| n<br>Bi | Organisation Profile My Auctions My RFIs                | Define Tab Title        | Set Columns                | ×<br>es |  |
| -       | My RFQs<br>My Contracts<br>List of Directories          | Title<br>Main Dashboard | 25%/50%/25%<br>33%/33%/33% |         |  |
|         | 🀠 New Messages (last 30 days)                           |                         | 50%/50%                    |         |  |
|         | () No Unread Messages                                   |                         |                            |         |  |

Image 20: Dashboard view configuration

The icons on the left-hand side of page can be used to access major areas of the system. Clicking onto these icons and areas will expand the menu for further navigation options across the system (as shown in the image 21 below).

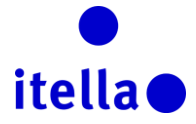

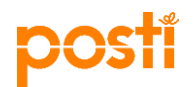

| â       | Menu             |           |   |              |         |                     |                       |
|---------|------------------|-----------|---|--------------|---------|---------------------|-----------------------|
|         | Dashboard        |           |   |              |         |                     |                       |
|         | Projects >       | Projects  | > | ~            |         |                     |                       |
| et l    | My Organization  | RFIs      | > | Project Code | RFQ Sta | tus                 | RFQ Closing Date/Time |
|         | my organisation  | RFQs      | > | My RFQs      |         | ed: To Be Evaluated | 27/10/2016 13:00      |
|         | File Sharing     | Auctions  | > | project_60   | Clos    | ed: To Be Evaluated | 27/10/2016 13:00      |
|         | Liser Management | Contracts | > | project_88   | 🕓 Clos  | ed: To Be Evaluated | 25/10/2016 23:00      |
| -inini- |                  | test      |   | project_50   | Clos    | ed: To Be Evaluated | 25/10/2016 13:00      |
|         | Total 4          |           |   |              |         |                     |                       |
| -       | <b>)</b>         |           |   |              |         |                     |                       |

Image 21: Menu for navigation

You can also update your personal details if needed on the Dashboard screen. From the top-right hand corner of the "Dashboard" view select 'User Profile' (image 22).

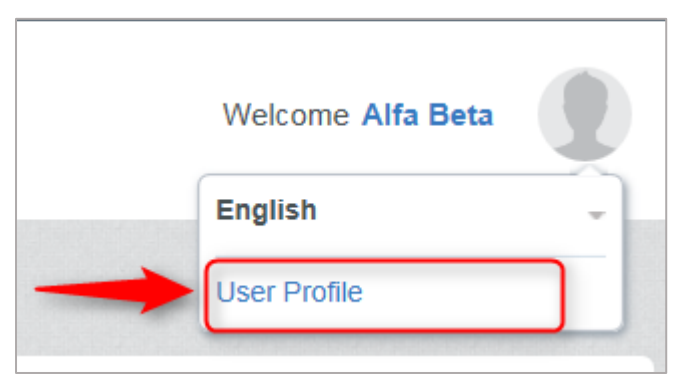

Image 22: Update personal details

In the new screen, click on "Edit" to update your user details or to change the password (screen shot 23):

|                                                                                                    | Modify Password                       |
|----------------------------------------------------------------------------------------------------|---------------------------------------|
| User: supplier supplier                                                                                                    |                                       |
| User Details                                                                                                    | C Cedit                               |
| First Name                                                                                                    | supplier                              |
| Last Name                                                                                                    | suppler                               |
| Username (please do not forget your username)                                                                                                    | supplier22                            |
| Email Address IMPORTANT: This email address will be used for<br>access to the site and for all communications. Please ensure<br>you enter the address correctly. Please use ";" (semicolon) to<br>separate multiple addresses. | a.radu@braiosolution.com              |
| Phone Number<br>(Please make sure you enter this correctly. The phone number<br>must start with "+", followed by the country code and then by<br>the phone number without the first zero)                                      | *447827411111                         |
| Preferred language for use in system interface                                                                                                    | English (UK)                          |
| Time Zone                                                                                                    | (GMT + 2.00) EET(Eastern Europe Time) |
| Role within Organisation                                                                                                    | Procurement division                  |
| 5                                                                                                    |                                       |

Image 23: Edit user details or change password

### SUPPLIER PROFILE: USER MANAGEMENT

This functionality allows you to add additional users to your company account if required. There are two ways to create additional users:

Option 1: From the "Supplier Navigation" page, click into the "User Management" hyperlink (image 24 below).

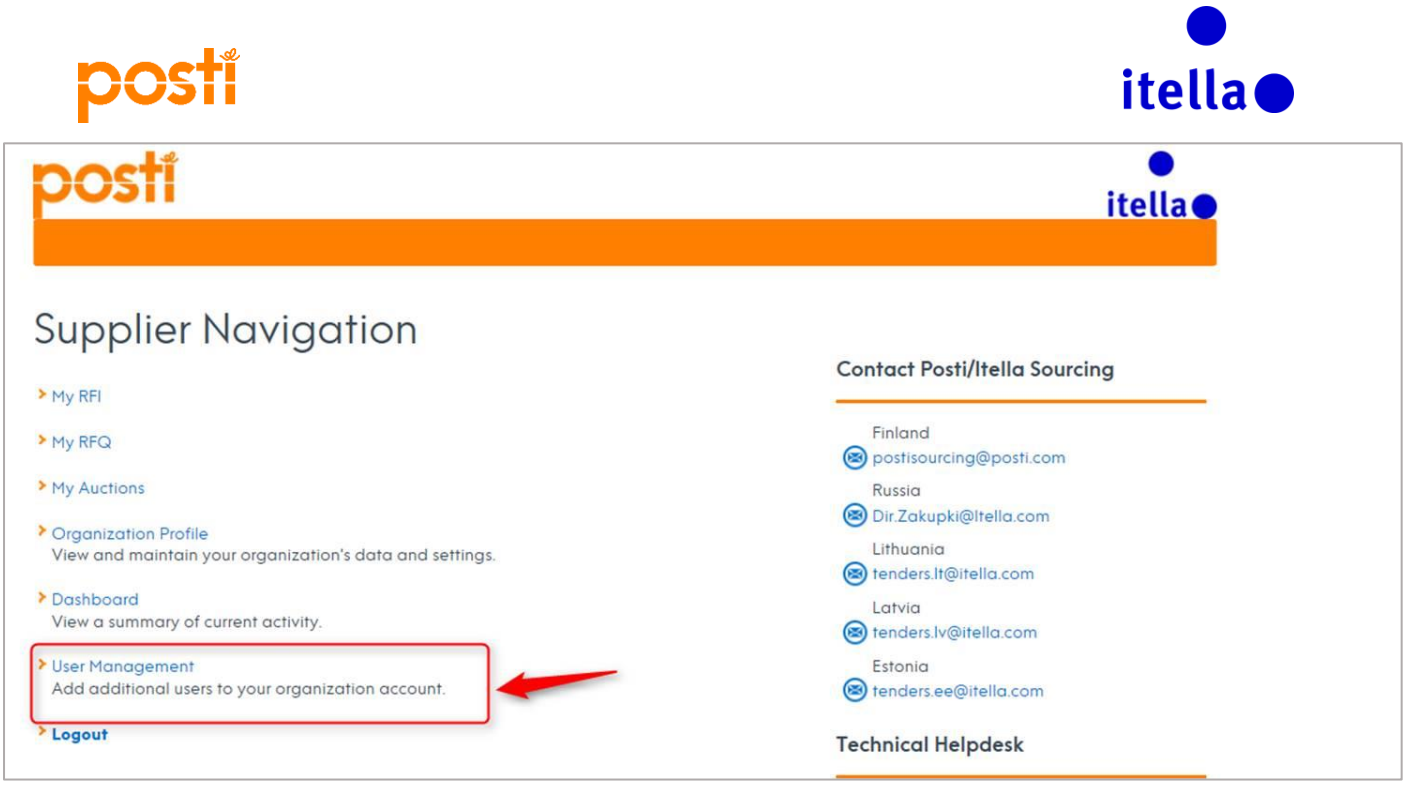

Image 24: User Management - Supplier navigation

Option 2: From the Dashboard navigation menu on the left hand side of the screen, follow the path "User Management -> Manage Users -> Users" (image 25 below).

| ۵         | Menu              | ons             |            |
|-----------|-------------------|-----------------|------------|
|           | Dashboard         |                 |            |
|           | Projects          | Select a Filter | <b>V</b>   |
|           | My Organisation   |                 |            |
|           | File Sharing      |                 |            |
|           | User Management > | Manage Users    | Users      |
| ~ COPYRIG |                   | Default Users   | User Roles |
|           |                   |                 | Divisions  |

Image 25: User Management – Navigation menu

| ô | User Roles Divisions                    |
|---|-----------------------------------------|
| Ω | Create ···                              |
| 1 | Filter By: All Users 💟 Solid a Filter 🛛 |
| 1 | No Users to display                     |
| 1 |                                         |
|   |                                         |

Image 26: Create additional users

Click 'Create' (image 26 above), enter their details and click 'Save' (image 27). This will trigger an email with a password which will be sent to the new user that you created.

| posti                                                                                                    |                                       | itella        |
|----------------------------------------------------------------------------------------------------|---------------------------------------|---------------|
| New User                                                                                                    |                                       |               |
| User Details                                                                                                    |                                       | Save X Cancel |
| * Last Name                                                                                                    | Joe                                   |               |
| * First Name                                                                                                    | Doe                                   |               |
| User Tag for Codes                                                                                                    |                                       |               |
| * Email                                                                                                    | a.radu@bravosolution.com              |               |
| * Telephone Number                                                                                                    | +35562621761616161                    |               |
| The Mobile phone number must start with '+' and contain digits<br>from 0 to 9<br>(min 8 max 15) with no spaces. The first number can not be |                                       |               |
| 0.                                                                                                    |                                       |               |
| * Division Name                                                                                                    | Division 🗸                            |               |
| Department                                                                                                    | ···· <b>v</b>                         |               |
| Role Name                                                                                                    | ···· <b>v</b>                         |               |
| * Choose your Username and check it is not already in use                                                                                   | supplier22additional                  |               |
| * Preferred Language                                                                                                    | English (UK)                          |               |
| * Time Zone                                                                                                    | (GMT + 2:00) EET(Eastern Europe Time) |               |

Image 27: New user creation

.0

The system will prompt a message informing you that your colleague has been registered as a new user and that the login details have been sent via email to the email address you provided at the creation stage. (Image 28)

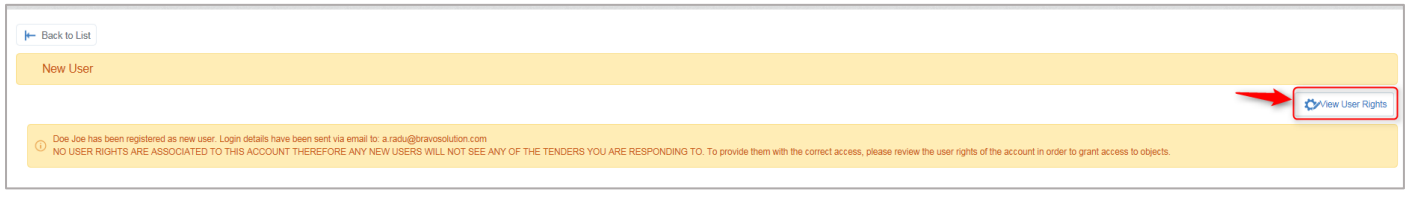

Image 28: New user creation confirmation

At this stage, the new user has been created, but no rights have been associated to this account, therefore you will have to determine the user rights you would like to assign to this colleague. To perform this activity first click on "View User Rights" (refer to image 28 above) and a new screen with all the user right options will be displayed. On this screen, please click on "Edit" buttons available for each section and select from the dropdown list the relevant option (as highlighted on the screen below – image 29).

| <b>I</b> ← Back to List                                        | €7<br>€7                                                |
|----------------------------------------------------------------|---------------------------------------------------------|
| User: Doe Joe<br>Division: Division                            |                                                         |
| Details                                                        |                                                         |
| User Details User Rights                                       |                                                         |
| Auctions                                                       | Cr Edit Auction Rights                                  |
| Visibility of Auction Lists                                    | Yes                                                     |
| Access Auction Details                                         | No                                                      |
| Access to Auction Monitor                                      | Yes, if I'm added to the User Rights list in the Object |
| Participate                                                    | No                                                      |
| Contact Visible to Buyer                                       | No                                                      |
| Manage Messages                                                | No                                                      |
| RFx                                                            | Cr Edit RFx Rights                                      |
| Visibility of RFx Lists                                        | No                                                      |
| Access RFx Details                                             | No                                                      |
| Create Response                                                | No                                                      |
| Modify Before Publishing                                       | No                                                      |
| Modify and Submit                                              | No                                                      |
| Contact Visible to Buyer                                       | No                                                      |
| Messages Management                                            | No                                                      |
| View Sensitive Data (including; attachments, response, pricing | No                                                      |

Image 29: User Rights selection

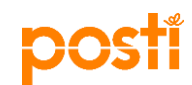

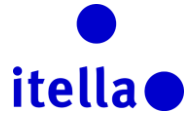

# **RESPONDING TO AN RFI OR RFQ/RFP**

When invited to an RFI (Request for Information) or RFP (Request for Proposal) or RFQ (Request for Quotation) you will receive an email notification (an example in the image below). To access the event you will have two possibilities:

- 1. Click on the link on the email
- 2. Connect to the Posti Group portal by using your username and password and on the Supplier Navigation page click on "My RFI" or "My RFQ".

| posti@bravosolution.com                                                                                                    |
|----------------------------------------------------------------------------------------------------|
| Invitation to RFQ - Request for Quotation Code rfg_43                                                                                                    |
| To D                                                                                                    |
|                                                                                                    |
| Dear Supplier,                                                                                                    |
| Posti Group invites you to participate in the following RFQ - Request for Quotation                                                                                                    |
| Type: RFQ - Request for Quotation<br>Code: rfq_43<br>Title: Quick RFQ test<br>Project Title: Test quick project template                                                                                                    |
| INDODTANT-                                                                                                    |
| In order to participate in the RFQ - Request for Quotation you must now create and submit a response to the Buyer. Instructions are provided below. The deadline for submitting a response to the RFQ - Request for Quotation is: |
| Date: 27/10/2016                                                                                                    |
| Time: 13300 (EET - Eastern European Time DST)                                                                                                    |
| It is important that you comply with the above deadline as late submissions may not be accepted and you will risk exclusion from this RFQ - Request for Quotation.                                                                |
| To view the details of the RFQ - Request for Quotation please click the following link and enter your Username and Password:<br>https://posti-prep.bravosolution.com/esop/guest/login.do?qvu=920367550158025884C1                 |
| Or browse as follows:                                                                                                    |
| Connect to https://posti-prep.bravgoolution.com                                                                                                    |
| Go to RFQ - Request for Quotations                                                                                                    |
| Click rfq_43 to view the details of the RFQ - Request for Quotation                                                                                                    |
| To create and submit your response to the RFQ - Request for Quotation:                                                                                                    |

Image 30: Email invitation

In the dashboard area of the portal you will identify the events you were invited to answer to.

| posti                                                                                                    | e<br>itella •                      |
|----------------------------------------------------------------------------------------------------|------------------------------------|
| Supplier Navigation                                                                                        | Contact Posti/Itella Sourcing      |
| > My RFQ                                                                                                   | Finland<br>postisourcing@posti.com |
| > My Auctions                                                                                              | Russia<br>B Dir.Zakupki@Itella.com |
| <ul> <li>Organization Profile</li> <li>View and maintain your organization's data and settings.</li> </ul> | Lithuania<br>tenders.lt@itella.com |
| <ul> <li>Dashboard</li> <li>View a summary of current activity.</li> </ul>                                 | Latvia<br>tenders.lv@itella.com    |
| <ul> <li>User Management</li> <li>Add additional users to your organization account.</li> </ul>            | Estonia<br>stenders.ee@itella.com  |
| > Logout                                                                                                   | Technical Helpdesk                 |

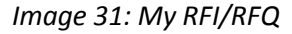

In some cases, you may be asked to accept the Terms and Conditions document before having access to the RFP/RFI details (as highlighted in the print screen below).

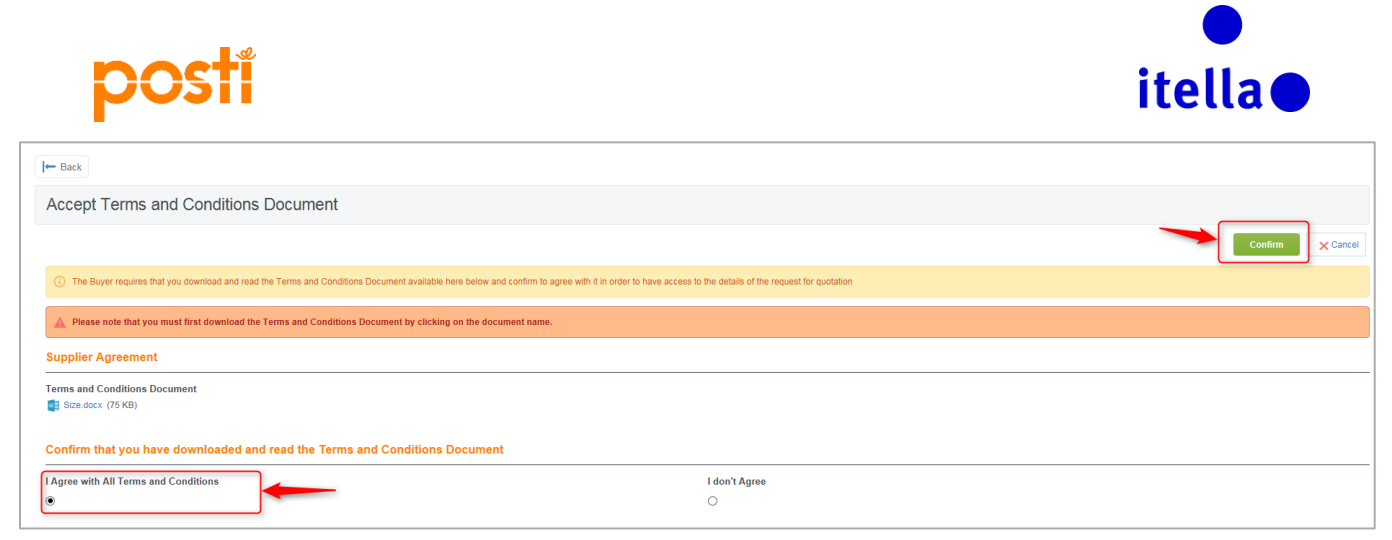

Image 32: Accept Terms and Conditions

Once you have accepted the Terms and Conditions document, you will see all the components of the RFP/RFI. After reading them thoroughly and after downloading all the attachments (if any), you will have to start building your responses. To perform this activity you will have to click on "Create response" button. (Please refer to image 33)

| RFQ Details Messages (Unread 0)                    |                                                                                                    |                 |
|----------------------------------------------------|----------------------------------------------------------------------------------------------------|-----------------|
| Settings Buyer Attachments (0) My Resp             | User Rights                                                                                                    |                 |
| ♣ View Response Index Only                         |                                                                                                    | Create Response |
| <ul> <li>1. Commercial Response</li> </ul>         | (Line Items: 6, Questions: 14)                                                                                                    |                 |
| <ul> <li>1.1 Yleistä - Question Section</li> </ul> |                                                                                                    |                 |
| Note                                               | Note Details                                                                                                    |                 |
| 1.1.1 Yleistä                                      | Posti-konsemi (jäljempänä Posti) on kansainvälinen palveluyritys, joka huolehtii asiakkaittensa tärkeistä tieto- ja tuotevirroista pääasiassa Euroopassa ja Venäjällä.<br>Suomessa tärkeinä laisisätteisenä perustehtävänä on tarjota päivittäiset postipalveluk kaikille koko maassa.<br>Postin tarvoitteena on tarjota valittaville yhteistyökumppaneille mahdollisuutta tiiviimpään ja syvempään yhteistyöhön Postin kanssa. Hankintoja keskitetään toimittajille,<br>joilla on deellyritysist tarjota Postille kilpainlukykyisimpiä tuoteitta ja palveluita, ja jotka vastaavat parhaiten Postin kokonaisettua ja ympäristötavoitteita.<br>Tärkeimmille osa-aluelle etsitään sirategisia yhteistyökumppaneita, joiden kanssa kehitetään tuotteita ja palveluja sekä yhteistyötä pitkäjänteisesti<br>kustannustehokkaammaksi.<br>Pyydämme tarjoustanne tämän tarjouspyynnön sekä sen liitteiden mukaisesti. |                 |
| ✓ 1.2 Määrä - Question Section                     |                                                                                                    |                 |
| Note                                               | Note Details                                                                                                    |                 |
| 1.2.1 Maara                                        | Tarjoajan tulee varmistua siitä, että sillä on käytössään tarvittava määrä tuotantokapasiteettia pyydetyn määrän tuottamiseen ja toimittamiseen sovittujen ehtojen<br>mukaisesti.<br>Lopullisista mediaseurantojen määristä sovitaan erikseen tarjoajan esitettyjen hinnoittelumallien mukaisesti.<br>Lisätietoja voi tarvittaessa tiedustella: XXXXXXVYYYYYY@posti.com.                                                                                                    |                 |
|                                                    | ns. turnat Posti vain mainintana' –osumat. I arkeinta on laatu, el maara.                                                                                                    |                 |

Image 33: Create Responses

There are two possibilities to edit your responses:

- Offline you will download from the tool the responses configuration, you will fill in all the needed details in the excel template and when you are confident about your responses the next step will be to upload them into the portal and submit them to Posti
- 2. Online in this case, you will edit the responses directly into the portal and once done you will have the possibility to submit them to Posti

In case of method 1, you have to click on the "..." button and to select "Export/Import Responses" (see image 34)

| posti                                                                                                    |                                                         |                                           | itella           |
|----------------------------------------------------------------------------------------------------|---------------------------------------------------------|-------------------------------------------|------------------|
| Here Back to List                                                                                                    |                                                         |                                           |                  |
| KFQ: RFQ_68 - RFQ 52 test Project project_142 - Standard Workflow_E2E Test 09/11 Closing Date: 10/11/2016 12:00:00 (If you Submit a new Re Response Last Submitted On: 09/11/2016 20:48:49      RFQ Details     Messages (Uhread 0) Settings Buyer Attachments (0) My Response User Rights | rsponse now, it will be late)                           |                                           | Printable View 3 |
| My Response Summary                                                                                                    |                                                         |                                           |                  |
| 1. Commercial Response                                                                                                    | All quoted items completed<br>No additional attachments | Total Price (excluding optional sections) | 14,857           |
| View Response Details     I. Commercial Response (Line Items:     11 Commercial Reine Section                                                                                                    | 2, Questions: 0)                                        |                                           | ☑ Edit Response  |
| > 1.1 Commercial - PTCe Section                                                                                                    |                                                         |                                           |                  |
| 1.2 Additional Attachments Area                                                                                                    |                                                         |                                           |                  |

Image 34 – Export/Import Responses screen

In the next screen, click on "Download" button to be able to save on your computer the excel spreadsheet containing the questions you will have to answer for this RFP/RFI. Into this spreadsheet enter your responses, by following the instructions mentioned into this excel document, and then import your completed answers back into the portal (refer to images 35 and 36).

| ✓ RFQ: RFQ_68 - RFQ 52 test                                                                                                    |                                                |                                                  |                                                    |                                                                                                    | O Closed: To Be Evaluated               |
|----------------------------------------------------------------------------------------------------|------------------------------------------------|--------------------------------------------------|----------------------------------------------------|----------------------------------------------------------------------------------------------------|-----------------------------------------|
| Project, project_142 - Standard Workflow_E2E Test 09/11<br>Closing Date: 10/11/2016 12.00:00 (f/you Submit a new Response now, it will be late)<br>Response Last Submitted On: 09/11/2016 20.48.49 |                                                |                                                  |                                                    |                                                                                                    |                                         |
| Edit Mode                                                                                                    |                                                |                                                  |                                                    |                                                                                                    |                                         |
| I← Back to Response                                                                                                    |                                                |                                                  |                                                    |                                                                                                    | 👔 Help To Create & Import Your Response |
| ① This screen allows you to download an Excel spreadsheet containing the RFQ questionnaire. You may up a screen allows you to download an Excel spreadsheet containing the RFQ questionnaire.      | se the spreadsheet to compile your RFQ respons | e. Once you have completed the spreadsheet you s | hould return to this sc                            | reen and import the spreadsheet in order to populate the onlin                                                                                                    | e questionnaire.                        |
|                                                                                                    | Select File to Import                          | Browse                                           | 🛃 Download                                         |                                                                                                    |                                         |
| SPYRIGHT 2000 - 2016 BRANOSOLUTION -                                                                                                    |                                                |                                                  | Downlo<br>Questic<br>comput<br>then im<br>the plat | and an Excel spreadsheet containing the<br>onnaire. Save the spreadsheet to your<br>ter, enter your responses on the spreadsheet<br>port your completed spreadsheet back into<br>tform in order to populate the Questionnaires | ۰۳.                                     |

Image 35 – Downloading the Response Spreadsheet

| NOTE: F                    | PLEASE DO NOT A                                                                                                    | DD OR REMOVE ANY WORKSHE                                    | ETS, CELLS, ROWS OR COLU                                | JMNS FRO           | OM THE E        | XCEL RE           | SPONSE S             | SPREADSHEE          | I, OR EDIT |
|----------------------------|----------------------------------------------------------------------------------------------------|-------------------------------------------------------------|---------------------------------------------------------|--------------------|-----------------|-------------------|----------------------|---------------------|------------|
| RFQ Re                     | sponse Questionna                                                                                                    | ire for: RFQ_68                                             |                                                         |                    |                 |                   |                      |                     |            |
| COLOU                      | R LEGEND                                                                                                    |                                                             |                                                         |                    |                 |                   |                      |                     |            |
|                            | R                                                                                                    | esponse Optional                                            |                                                         |                    |                 |                   |                      |                     |            |
|                            | Re                                                                                                    | sponse Mandatory                                            |                                                         |                    |                 |                   |                      |                     |            |
|                            | Ign                                                                                                    | ored During Import                                          |                                                         |                    |                 |                   |                      |                     |            |
|                            | Ques                                                                                                    | tionnaire Information                                       |                                                         |                    |                 |                   |                      |                     |            |
|                            |                                                                                                    |                                                             |                                                         |                    |                 |                   | 1                    |                     |            |
|                            |                                                                                                    |                                                             |                                                         |                    |                 |                   |                      |                     | 4          |
|                            |                                                                                                    |                                                             |                                                         |                    |                 |                   |                      |                     |            |
| 1                          | Commercial Env                                                                                                    | elope                                                       |                                                         |                    |                 |                   | •                    | 1                   | 4          |
| 1                          | Commercial Env                                                                                                    | elope                                                       |                                                         |                    | _               |                   | •                    |                     | ▶          |
| 1                          | Commercial Env                                                                                                    | elope                                                       |                                                         |                    | _               |                   |                      | Numeric             | -          |
| 1                          | Commercial Env<br>Commercial<br>Item Reference                                                                                   | elope<br>Description                                        | Remarks                                                 | Measur             | Quantity        | Price             | Price                | Numeric<br>Option B |            |
| 1<br>1.1<br>1.1.1          | Commercial Env<br>Commercial<br>Item Reference<br>Price Item                                                                     | Description<br>HEL - Accra (ACC)                            | Remarks<br>Price in euro per Kg                         | Measur<br>EA       | Quantity<br>436 | Price<br>34       | Price<br>14824       | Numeric<br>Option B | 34         |
| 1<br>1.1<br>1.1.1          | Commercial Env<br>Commercial<br>Item Reference<br>Price Item<br>Reference                                                        | Description<br>HEL - Accra (ACC)                            | Remarks<br>Price in euro per Kg                         | Measur<br>EA       | Quantity<br>436 | Price<br>34       | Frice<br>14824       | Numeric<br>Option B | 34         |
| 1<br>1.1<br>1.1.1          | Commercial Env<br>Commercial<br>Item Reference<br>Price Item<br>Reference<br>(optional)                                          | Description<br>HEL - Accra (ACC)                            | Remarks<br>Price in euro per Kg                         | Measur<br>EA       | Quantity<br>436 | Price<br>34       | Price<br>14824       | Numeric<br>Option B | 34         |
| 1<br>1.1<br>1.1.1<br>1.1.2 | Commercial Env<br>Commercial<br>Item Reference<br>Price Item<br>Reference<br>(optional)<br>Price Item                            | Description<br>HEL - Accra (ACC)<br>HEL - Addis Ababa (ADD) | Remarks<br>Price in euro per Kg<br>Price in euro per Kg | Measur<br>EA<br>EA | Quantity<br>436 | Price<br>34<br>33 | Frice<br>14824<br>33 | Numeric<br>Option B | 34         |
| 1<br>1.1<br>1.1.1<br>1.1.2 | Commercial Env<br>Commercial<br>Item Reference<br>Price Item<br>Reference<br>(optional)<br>Price Item<br>Reference               | Description<br>HEL - Accra (ACC)<br>HEL - Addis Ababa (ADD) | Remarks<br>Price in euro per Kg<br>Price in euro per Kg | Measur<br>EA<br>EA | Quantity<br>436 | Price<br>34<br>33 | Frice<br>14824<br>33 | Numeric<br>Option B | 34         |
| 1<br>1.1<br>1.1.1<br>1.1.2 | Commercial Env<br>Commercial<br>Item Reference<br>Price Item<br>Reference<br>(optional)<br>Price Item<br>Reference<br>(optional) | Description<br>HEL - Accra (ACC)<br>HEL - Addis Ababa (ADD) | Remarks<br>Price in euro per Kg<br>Price in euro per Kg | Measur<br>EA<br>EA | Quantity<br>436 | Price<br>34<br>33 | Price<br>14824<br>33 | Numeric<br>Option B | 34         |

Image 36: Filling in the response spreadsheet

In case of method 2, simply fill in your answers directly into the portal and once done, click "Submit Response" (as highlighted in image 37)

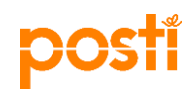

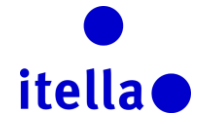

| RFC     Projec     Closin | 2: RFQ_68 - RFQ 52 test<br>t: project_142 - Standard Workflow_E2E 1<br>g Date: 10/11/2016 12:00:00 (If you Sub | fest 09/11<br>mit a new Response now, it will be late) |                      |                     |          |             |                             |        | G            | ) Closed: To Be Evaluated |
|---------------------------|----------------------------------------------------------------------------------------------------|--------------------------------------------------------|----------------------|---------------------|----------|-------------|-----------------------------|--------|--------------|---------------------------|
| Respo                     | As de                                                                                                    | (49                                                    |                      |                     |          |             |                             |        |              |                           |
| Edit I                    | Node                                                                                                    |                                                        |                      |                     |          |             |                             |        |              |                           |
|                           |                                                                                                    |                                                        |                      |                     |          |             |                             |        | Keep Changes | X Discard Changes         |
|                           |                                                                                                    |                                                        |                      |                     |          |             |                             |        | Refresh      | SValidate Response        |
|                           |                                                                                                    |                                                        |                      |                     |          | Total Price | excluding optional sections | )      |              | 14,857                    |
| <b>1. Co</b>              | mmercial Response (Line It                                                                                     | ems: 2, Questions: 0)                                  |                      |                     |          | ~           |                             |        |              |                           |
|                           | Item Reference                                                                                                 | Description                                            | Remarks              | Unit of Measurement | Quantity |             | Unit Price                  | Price  | * Option B   |                           |
| 1.1.1                     | Price Item Reference (optional)                                                                                | * HEL - Accra (ACC)                                    | Price in euro per Kg | EA                  |          | 436         | 2 🦻                         | 14,824 | 34           | 3                         |
| 1.1.2                     | Price Item Reference (optional)                                                                                | <ul> <li>HEL - Addis Ababa (ADD)</li> </ul>            | Price in euro per Kg | EA                  |          | 1           | 33 🎝                        | 33     | 22           | 3                         |
|                           |                                                                                                    |                                                        |                      |                     |          |             | Section Sub Total           | 14,857 |              |                           |
| 1.2                       | Additional Attachments Area                                                                                    |                                                        |                      |                     |          |             |                             |        |              | 9 Add/View Attachments    |

Image 37 – Answering to the RFP/RFI into the portal

In the "Add/View Attachments" area you could upload relevant documentation supporting your RFI/RFP answers.

Use the Message function to communicate with Posti Category Manager/Sourcing Manager. This is a secure communication method.

| RFQ Details Messages (Unread 0)                                                   |        |
|-----------------------------------------------------------------------------------|--------|
| Create Messages Received Messages Sent Messages Draft Messages Forwarded Messages |        |
| errente a manimeterren message in regionas to ana colpect                         | Create |
| Subuct a Filter 😽                                                                 |        |
| No Messages to display                                                            |        |

Image 38: Create message

Remember to click "Submit Response" when your answers are ready, this should be before the deadline.

| My Response Summary                |                               |                                           | Submit Response                                                                                                    |
|------------------------------------|-------------------------------|-------------------------------------------|----------------------------------------------------------------------------------------------------|
| 1. Commercial Response             | Mandatory fields missing (27) | Total Price (excluding optional sections) | 0                                                                                                    |
| ↓ View Response Index Only         |                               |                                           |                                                                                                    |
| - 1. Commercial Response (Line Ite | ems: 6, Questions: 14)        |                                           | Creating the second second sec |

Image 39: Edit and submit response

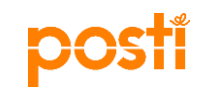

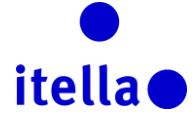

# PARTICIPATING IN AN AUCTION

When invited to an auction you will receive an email notification (an example in the image below). To access the event you will have two possibilities:

- 1. Click on the link on the email
- 2. Connect to the Posti Group portal by using your username and password and click on the "My Auctions"

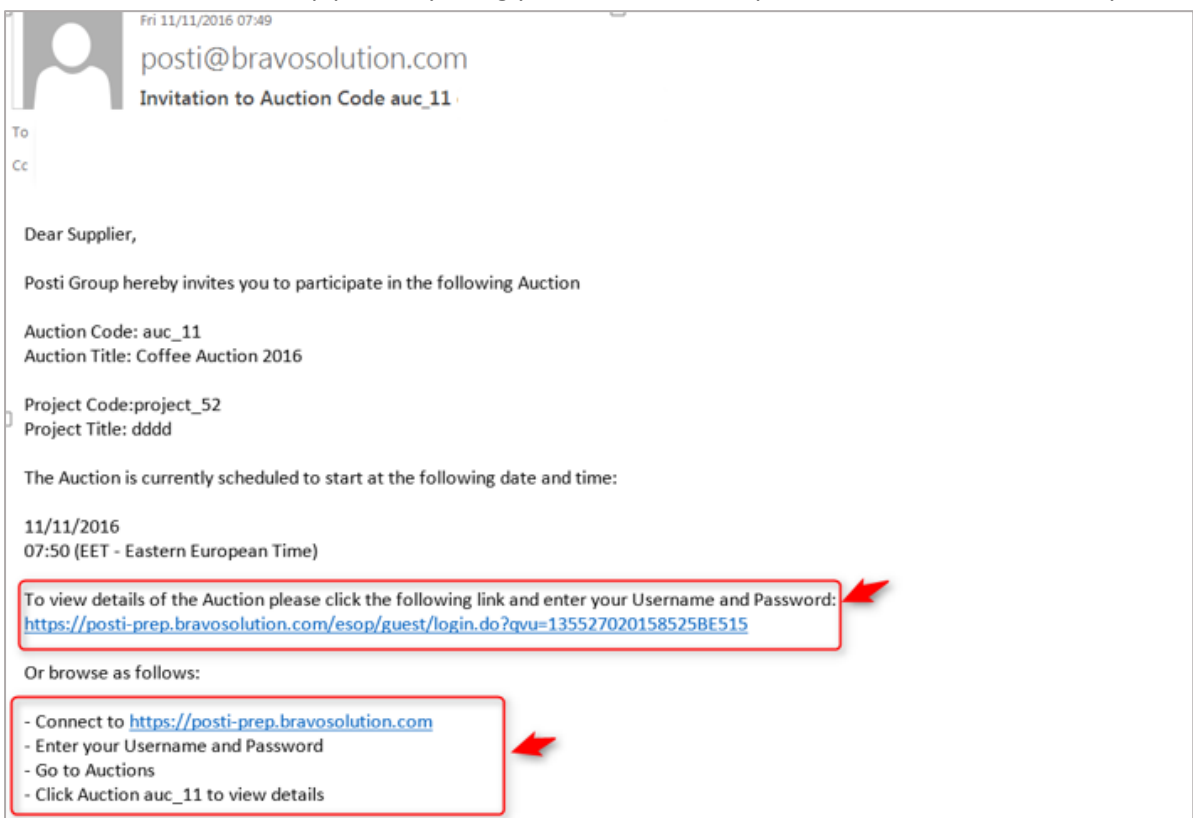

Image 40: Auction invite email

| posti                                                                                                 | •<br>itella •                                |
|----------------------------------------------------------------------------------------------------|----------------------------------------------|
| Supplier Navigation                                                                                   | Contact Posti/Itella Sourcing                |
| <ul> <li>My RFQ</li> <li>My Auctions</li> </ul>                                                       | Finland<br>postisourcing@posti.com<br>Russia |
| <ul> <li>Organization Profile<br/>View and maintain your organization's data and settings.</li> </ul> | Lithuania<br>enders.lt@itella.com            |
| <ul> <li>Dashboard</li> <li>View a summary of current activity.</li> </ul>                            | Latvia<br>🛞 tenders.lv@itella.com            |
| <ul> <li>User Management</li> <li>Add additional users to your organization account.</li> </ul>       | Estonia<br>emders.ee@itella.com              |
| > Logout                                                                                              | Technical Helpdesk                           |

Image 41: My Auctions

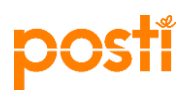

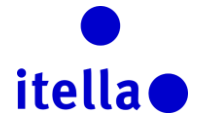

To participate in the auction click on the "Auction Monitor" screen.

| ₩ Back to List                             | Auction Monitor 👌 🚥                  |   |
|--------------------------------------------|--------------------------------------|---|
| ✓ Auction: auc_11 - Coffee Auction 2016    | Confirmed                            |   |
| Project_project_52 - dddd                  |                                      |   |
| Auction Details Messages (Unread 0)        |                                      |   |
| Settings Buyer Attachments (0) User Rights |                                      |   |
| Overview                                   |                                      |   |
| Auction Code<br>auc_11                     | Auction Title<br>Cottee Auction 2016 |   |
| Auction Description                        | Auction Real / Test<br>Real Auction  |   |
| Auction Format                             | Auction Direction                    |   |
| English                                    | Reverse Auction                      |   |
| Buyer Organisation                         | Buyer                                |   |
| Posti Group                                | Posti Admin                          |   |
|                                            |                                      |   |
| Date & Time Settings                       |                                      | 4 |

Image 42: Auction Monitor

In the next screen please select the client version you would like to use.

| pos   | Group                                                          |
|-------|----------------------------------------------------------------|
|       | Enter Z Close                                                  |
| Selec | t the Client version                                           |
| 0     | Java (TM) version (requires Java Plug-in version 1.8 or later) |
| ۲     | HTML version                                                   |
|       | Remember selection                                             |
|       |                                                                |

Image 43: Client version

Auction Monitor screen will be displayed and you will have to bid by entering a price in the "Submit Bid" area (see image below). Throughout the life of the event you will see a summary of the main auction elements and your current ranking, those things will be helping you to decide your bidding strategy.

|         |                  |                |          | 🛛 Close  |                      |          |                |
|---------|------------------|----------------|----------|----------|----------------------|----------|----------------|
| ucti    | on Monitor       |                |          |          |                      |          |                |
| ode     |                  | Subject        |          | Status   | Base Price           | Currency | Time Remaining |
| Auction | n_19             | Coffee Auction | n 2016_3 | Ended    | 50                   | EUR      | 00:00:00       |
| /linim  | um Bid Decrement | Your Rank      |          | Best Bid | Bid Required to Lead |          |                |
| Sing    | le               | 1              |          | 42       |                      |          |                |
|         | Supplier         | Bid Date/Time  | Bid Time | Bid      | Bid                  | Submit   |                |
| 1       | AJ Testi 15      | 22/11/2016     | 13:20:57 | 42       |                      |          |                |
| 1 C C   |                  | 22/11/2016     | 13:24:08 | 44       |                      |          |                |
| 2       |                  | 22/44/2040     | 13:20:10 | 48       |                      |          |                |
| 2       | AJ Testi 15      | 22/11/2016     |          |          |                      |          |                |
| 2       | AJ Testi 15      | 22/11/2016     |          |          |                      |          |                |
| 2       | AJ Testi 15      | 22/11/2016     |          |          |                      |          |                |
| 2 3     | AJ Testi 15      | 22/11/2016     |          |          |                      |          |                |

Image 44: Auction Monitor screen

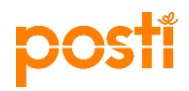

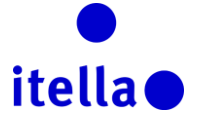

Please find below the explanations for the fields appearing on the auction monitor screen:

- Auction Code: unique reference code (system generated)
- ✓ Subject: title of the auction and it allows you to identify the scope of this bid (the item/s or service/s for which you are invited to bid)
- ✓ Status: this is the status of the auction; "running" status is the one allowing you to bid
- ✓ Base price: indicates the maximum (minimum in Forward Auction) price above which you are prevented from placing bids. (in the print screen above you notice that the base price is 50 euros, meaning that you will have to bid below this amount 48 EUR, for example)
- ✓ **Currency:** main currency of the auction, the currency you need to use while bidding
- Time Remaining: the time until the moment the auction will end.
   !!!!Please monitor this carefully throughout the duration of the event, because the time can be extended if there will be activity/bids being submitted during the last minutes of the event.
   The time extension depends on the buyer's strategy to run the auction and you will receive clear instructions from Posti whenever you will be invited to an event.
- ✓ Minimum Bid Decrement: defines the minimum level that suppliers may reduce their bids by (in the print screen above, the supplier AJ Testi 15 started with a bid of 48 EUR and given the fact that the minimum bid decrement is 5, the next possible bid for this supplier is 43 EUR (48 5)
- ✓ Your rank: displays the current rank in the auction
- Supplier: if this setting is enabled by the buyer, it will allow you to see, real time, what the other suppliers are doing; the suppliers' identity will be protected either by system-generated random letters or simply by not displaying their names

### VIEWING AND APPROVING CONTRACTS

If you will be awarded, you may be asked to approve a contract or pricing within the portal. You will receive an email alert if this is the case.

Also, you could check if there is any required activity with regards to contracts by navigating the menu of the portal. The path is Projects -> Contracts -> My Contracts.

| â | Menu            |                 |   |   |
|---|-----------------|-----------------|---|---|
|   | Dashboard       | Select a Filter |   |   |
|   | Projects >      | Projects        | > |   |
|   | My Organisation | RFIs            | > |   |
|   | File Sharing    | Auctions        | > |   |
|   | User Management | Contracts       | > | 1 |

Image 45: My contracts

Any contracts requiring review or approval will display in the Contracts in Negotiation portlet on the dashboard.

Click on the contract name then go to Contents Management to see the content requiring approval.

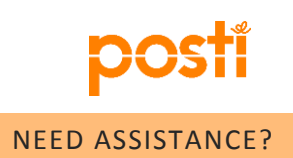

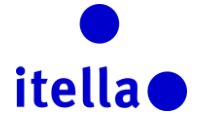

For any technical support using the Posti Group Sourcing Portal, please contact BravoSolution helpdesk, in **English only** (image 46).

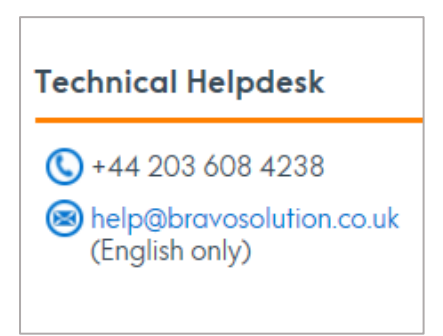

Image 46: Helpdesk information

For any process specific questions please contact Sourcing Posti or Itella at the email addresses listed below:

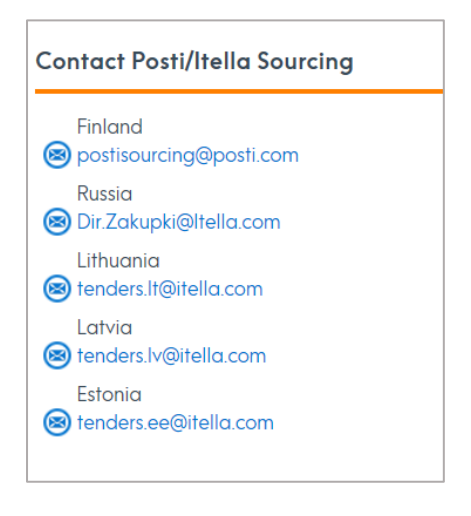

Image 47: Contact Posti/Itella Sourcing

To use the portal at an optimal level, please make sure you are aware about the System Requirements, which could be accessed from the main login page (as highlighted in the images below):

| posti                                       |                                                                                                    |                                                                                                    | itella                                                                                                    |
|---------------------------------------------|----------------------------------------------------------------------------------------------------|----------------------------------------------------------------------------------------------------|----------------------------------------------------------------------------------------------------|
| oostí                                       |                                                                                                    |                                                                                                    | •<br>itella •                                                                                                    |
|                                             | post post                                                                                                    |                                                                                                    |                                                                                                    |
|                                             |                                                                                                    |                                                                                                    |                                                                                                    |
| This website is                             | Welcome to Posti Gr<br>a collaborative portal for Posti Gr<br>activities over                                                                                                    | oup Sourcing Port<br>roup and its Suppliers to co<br>the internet.                                                                                                    | al<br>onduct procurement<br>Supplier Guidance                                                                                       |
| This website is<br>ogin<br>sername          | Welcome to Posti Gr<br>a collaborative portal for Posti Gr<br>activities over<br>Contact Posti/Itella Sourcing<br>Finland<br>Sourcing@posti.com                                                                                      | oup Sourcing Port<br>roup and its Suppliers to co<br>the internet.<br>Technical Helpdesk<br>(© +44 203 608 4238<br>(© help@brayesolution co.uk                                 | al<br>onduct procurement<br>Supplier Guidance<br>Click the button below to<br>download a guide to using the<br>portal               |
| This website is<br>gin<br>ærname<br>assword | Velcome to Posti Gr<br>a collaborative portal for Posti Gr<br>activities over<br>Contact Posti/Itella Sourcing<br>Finland<br>© postisourcing@posti.com<br>Russia<br>© Dir.Zakupki@Itella.com<br>Lithuania<br>© tenders.It@itella.com | oup Sourcing Port<br>roup and its Suppliers to co<br>the internet.<br>Technical Helpdesk<br>+44 203 608 4238<br>+44 203 608 4238<br>help@bravosolution.co.uk<br>(English only) | All<br>onduct procurement<br>Supplier Guidance<br>Click the button below to<br>download a guide to using the<br>portal.<br>Download |

Image 48: BravoSolution System Requirements

| OSTI Group                                                                                               |                                                                                                    |                                                                                                    |                                                                                                    |
|----------------------------------------------------------------------------------------------------|----------------------------------------------------------------------------------------------------|----------------------------------------------------------------------------------------------------|----------------------------------------------------------------------------------------------------|
| Settings                                                                                                 | Your Settings                                                                                                    | Technical Requirements                                                                                                    | Not<br>Recommended                                                                                                    |
| Browser                                                                                                  | Microsoft Internet Explorer<br>11.0                                                                                                    | Internet Explorer 10 and 11<br>Google Chrome<br>Mozilla Firefox (ESR) 38+<br>Safari 8 for MacOS 10.10                                                                                                    | Internet Explorer 9                                                                                                    |
| IP Address                                                                                               | 80.169.192.69                                                                                                    |                                                                                                    |                                                                                                    |
| Operating System                                                                                         | Windows 7                                                                                                    | Microsoft Vista, Microsoft Windows 7, Microsoft Windows 8, Microsoft Window 10.<br>Other operating systems such as Linux, Mac OS X or other versions of Windows although not officially supported, may be<br>compatible with supported browser                                                                      |                                                                                                    |
| JavaScript Version                                                                                       | 1.3                                                                                                    | 1.3                                                                                                    |                                                                                                    |
| Cookies Support Enabled                                                                                  | ON                                                                                                    | ON                                                                                                    |                                                                                                    |
| Screen Resolution                                                                                        | 1600 x 900                                                                                                    | 1024 x 768 +                                                                                                    |                                                                                                    |
| Colour Depth                                                                                             | 24 bit                                                                                                    | 16 bit +                                                                                                    |                                                                                                    |
| Processor                                                                                                | x86                                                                                                    | x86 +                                                                                                    |                                                                                                    |
| Java Applets Supported                                                                                   | ON                                                                                                    | ON                                                                                                    |                                                                                                    |
| Java Applets Enabled                                                                                     | ON                                                                                                    | ON                                                                                                    |                                                                                                    |
| Java Version<br>Java Runtime Environment Sun Version is required for online Auction<br>advanced features | 1.8.0_101                                                                                                    | 1.8 +                                                                                                    | 1.7                                                                                                    |
|                                                                                                    | Settings         Settings         Browser         IP Address         Operating System         JavaScript Version         Cookies Support Enabled         Screen Resolution         Colour Depth         Processor         Java Applets Supported         Java Applets Enabled         Screen Resolution         Colour Depth         Processor         Java Applets Supported         Java Applets Enabled         Screen Revivonment Sun Version is required for online Auction | SettingsYour SettingsSettingsYour SettingsBrowserMicrosoft Internet Explorer<br>11.0IP Address80.169.192.69Operating SystemWindows 7JavaScript Version1.3Cookies Support EnabledONScreen Resolution1600 x 900Colour Depth24 bitProcessorx86Java Applets SupportedONJava Applets EnabledONJava Applets EnabledI.8101 | SettingssettingsYour SettingsTechcial RequirementsBrowserNor SettingsInternot Explorer 10 and 11<br>Grooger Explorer 10 and 11<br>Grooger 10 and 11<br>Grooger 10 and 11<br>Grooger 10 and 11<br> |

Image 48: BravoSolution System Requirements